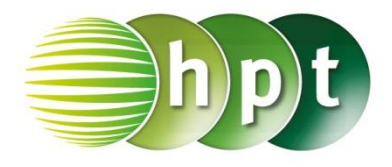

## Technologieeinsatz: Beschreibende Statistik

## **TI-Nspire**

Um Daten auswerten zu können, müssen die Daten zuerst in der Applikation Lists & Spreadsheet eingegeben werden. Die grafische Darstellung erfolgt dann in der Applikation Data & Statistics.

ZB: Von einer gegebenen Urliste (Anzahl der Geschwister, vergleiche Seite 262) sollen die absoluten und relativen Häufigkeiten ermittelt werden. Anschließend sollen ein Säulen- und ein Kreisdiagramm erstellt werden.

Urliste: 1, 0, 0, 2, 1, 0, 1, 1, 2, 0, 0, 1, 1, 1, 3, 0, 1, 4, 1, 1, 0, 3, 2, 1, 1

Lösung:

| • | 1.1 ► *Nicht gespeicherte <del>~</del> |                   |                      | te 🗢 📫               | [× |
|---|----------------------------------------|-------------------|----------------------|----------------------|----|
| P | A urliste                              | <sup>B</sup> merk | <sup>C</sup> abshäuf | <sup>D</sup> relhäuf |    |
| = |                                        |                   | merkm al)            |                      |    |
| 1 | 1                                      | 0                 |                      |                      |    |
| 2 | 0                                      | 1                 |                      |                      |    |
| 3 | 0                                      | 2                 |                      |                      |    |
| 4 | 2                                      | 3                 |                      |                      |    |
| 5 | 1                                      | 4                 |                      |                      |    |
| С | abshäuf:=fr                            | equency( <b>u</b> | rliste, merk         | mal) 🖣               | •  |

| •  | 1.1 🕨 🔹 *Nicht gespeicherte 🤝 🐔 |                   |                      |                      |    |
|----|---------------------------------|-------------------|----------------------|----------------------|----|
| P  | A urliste                       | <sup>B</sup> merk | <sup>C</sup> abshäuf | <sup>D</sup> relhäuf | I^ |
| =  |                                 |                   | =frequenc            |                      |    |
| 1  | 1                               | 0                 | 7                    |                      | Ι  |
| 2  | 0                               | 1                 | 12                   |                      |    |
| 3  | 0                               | 2                 | 3                    |                      |    |
| 4  | 2                               | 3                 | 2                    |                      |    |
| 5  | 1                               | 4                 | 1                    |                      |    |
| 6  | 0                               |                   | 0                    |                      |    |
| D6 |                                 |                   |                      | •                    |    |

- Auf der Seite Lists & Spreadsheet erhalten die Spalten Namen (zB: urliste, merkmal, abshäuf, relhäuf, prozhäuf).
   In der ersten Spalte (urliste) werden die Daten der Urliste eingetragen.
- Da die Merkmalsausprägungen 0, 1, 2, 3 und 4 vorkommen, werden diese in die zweite Spalte (merkmal) eingetragen.
- Um die absolute Häufigkeit jeder Merkmalsausprägung zu ermitteln, wird die Funktion frequency( verwendet. Dazu wird in der dritten Spalte (abshäuf) in Zeile Folgendes eingegeben: =frequency(urliste,merkmal)

Dadurch werden die absoluten Häufigkeiten ausgegeben. In der letzten Zeile erscheint die Ziffer Null, die nicht gelöscht werden darf.

- Die für die Berechnung der relativen Häufigkeiten benötigte Anzahl der Daten der Urliste kann mithilfe des Befehls dim( ermittelt werden.
- In der Zelle *D1* wird die Formel **=c1/dim(urliste)** eingegeben. Diese Formel kann anschließend nach unten kopiert werden.
- Die prozentuellen Häufigkeiten erhält man durch Multiplikation der relativen Häufigkeiten mit 100. Da diese Berechnung in jeder Zeile notwendig ist, wird die enstprechende Formel in die Zeile eingegeben.

| •  | 1.1                    | *Nich             | nt gespeicher        | te 🗢  📢              | × |
|----|------------------------|-------------------|----------------------|----------------------|---|
| P  | <sup>A</sup> urliste   | <sup>B</sup> merk | <sup>C</sup> abshäuf | <sup>D</sup> relhäuf |   |
| =  |                        |                   | =frequenc            |                      |   |
| 1  | 1                      | 0                 | 7                    | m( <b>urliste</b> )  |   |
| 2  | 0                      | 1                 | 12                   |                      |   |
| 3  | 0                      | 2                 | 3                    |                      |   |
| 4  | 2                      | 3                 | 2                    |                      |   |
| 5  | 1                      | 4                 | 1                    |                      |   |
| D1 | $=c1/\dim(\mathbf{u})$ | •                 |                      |                      |   |
|    |                        |                   |                      |                      |   |
| -  |                        |                   | 0                    | 4                    | • |

| Ļ | ~ F | n oznam. –        | entain 10            | Ч                    |        |       |   |
|---|-----|-------------------|----------------------|----------------------|--------|-------|---|
|   | •   | 1.1               | *Nich                | nt gespeicher        | te 🗢   |       | > |
|   | P   | <sup>B</sup> merk | <sup>C</sup> abshäuf | <sup>D</sup> relhäuf | E proz | zhäut |   |
|   | =   |                   | =frequenc            |                      | =relh  | äuf*1 | Γ |
|   | 1   | 0.                | 7.                   | 0.28                 |        | 28.   |   |
|   | 2   | 1.                | 12.                  | 0.48                 |        | 48.   |   |
| l |     |                   |                      |                      |        |       | L |

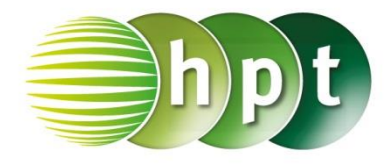

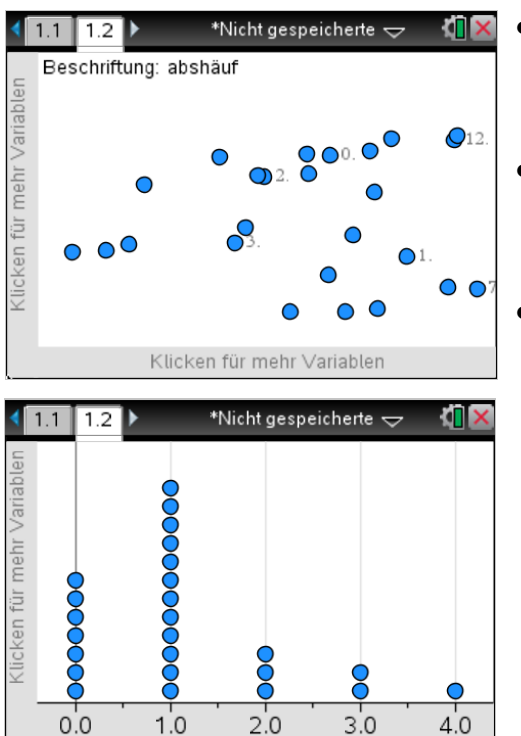

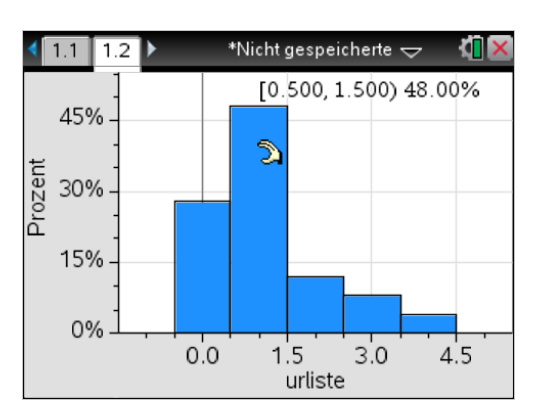

urliste

- Zur grafischen Darstellung wird die Applikation
   Data & Statistics hinzugefügt. Es entsteht nebenstehende Grafik.
- Wird für die Variable der waagrechten Achse (*X-Liste*) der Name der Urliste, also "urliste", eingegeben, so werden in senkrechter Richtung die absoluten Häufigkeiten angezeigt.
- Um ein Säulendiagramm zu erhalten, wird im Menü unter 1: Plot–Typ, 3: Histogramm ausgewählt.

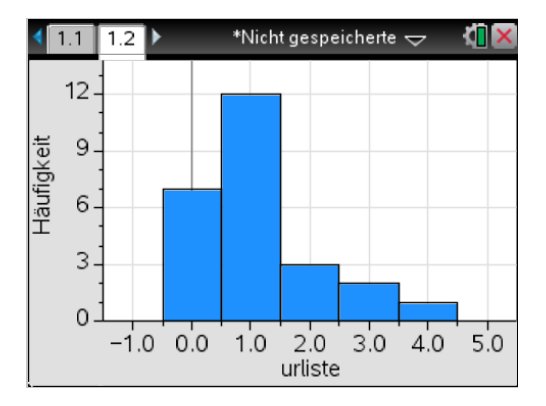

- Wird unter Menü 2: Plot–Eigenschaften,
   2: Histogramm–Eigenschaften, 1: Histogrammaßstab,
   2: Prozent gewählt, so werden die prozentuellen
   Häufigkeiten angezeigt.
- Bewegt man den Cursor über das Diagramm, so werden die Daten für jede Merkmalsausprägung angezeigt.

## Bemerkungen:

Die Darstellung als Säulendiagramm kann auch auf der Seite Lists & Spreadsheet über das Menü
 3: Daten, 9: Schnellgraph erfolgen. Das Diagramm kann nun wie oben formatiert werden.

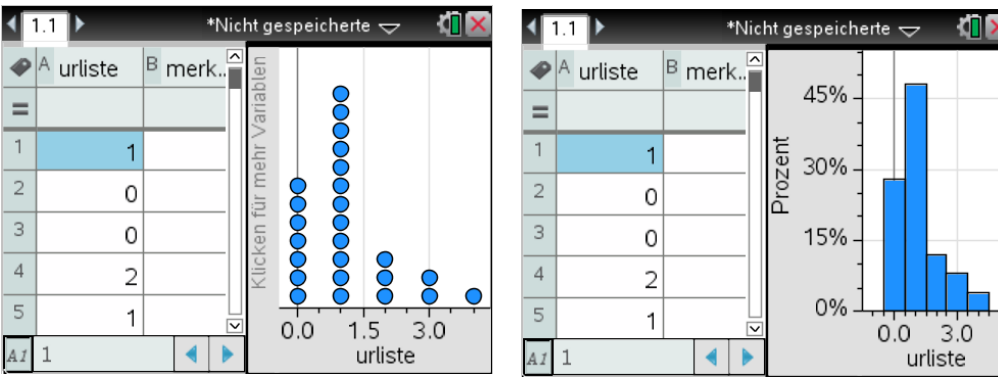

• Geht man von den absoluten Häufigkeiten aus, so kann die Darstellung als Säulendiagramm auch auf der Seite Lists & Spreadsheet über das Menü 3: Daten, 8: Ergebnisdiagramm erfolgen (siehe nächste Seite).

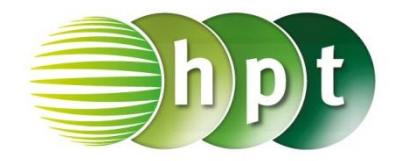

| 1  | .1 1.2 🕨             | *Nicht               | gespeichert          | •       | × |
|----|----------------------|----------------------|----------------------|---------|---|
| P  | <sup>C</sup> abshäuf | <sup>D</sup> relhäuf | <sup>E</sup> prozhäu | F gesch |   |
| =  | =frequenc            |                      | =relhäuf*1           |         |   |
| k  | 7.                   | 0.28                 | 28.                  | 0       |   |
| 2  | 12.                  | 0.48                 | 48.                  | 1       |   |
| 3  | 3.                   | 0.12                 | 12.                  | 2       |   |
| 4  | 2.                   | 0.08                 | 8.                   | 3       |   |
| 5  | 1.                   | 0.04                 | 4.                   | "4"     |   |
| F5 | "4"                  |                      |                      | •       |   |

- Um ein Kreisdiagramm zu erstellen, muss mit den Merkmalsausprägungen und den absoluten Häufigkeiten gearbeitet werden.
- In Lists & Spreadsheet erstellt man zunächst eine weitere Spalte, zum Beispiel mit dem Namen "geschwister". Um nominale Merkmalsausprägungen verwenden zu können, werden nun die jeweiligen Anzahlen der Geschwister in Anführungszeichen mittels an + eingegeben. Somit werden diese nicht als Zahl, sondern als Text interpretiert.
- Ergebnisdiagramm X-Liste: geschwister Ergebnisliste: abshäuf Anzeige Ein: Neue Seite OK Abbruch
- Um ein Diagramm zu erstellen, wählt man im Menü 3: Daten,
  8: Ergebnisdiagramm. Es erscheint eine Eingabemaske, in der man die Daten für die X-Liste (geschwister) und die Daten für die Ergebnisliste (abshäuf) auswählen kann. Um die Daten übersichlich darzustellen, kann man "Neue Seite" wählen.
- 1 1.3 \*Nicht gespeicherte 🗢 1.1 12 12 9 abshäuf 6-3-0-4 0 1 2 3 geschwister

• Es erscheint zunächst ein Säulendiagramm.

- Mithilfe von Menu 1: Plot–Typ, 9: Tortendiagramm kann dieses Säulendiagramm in ein Kreisdiagramm umgewandelt werden.
- Bewegt man den Cursor über das Diagramm, so werden die Daten für jede Merkmalsausprägung angezeigt.